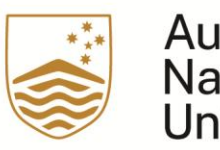

Australian National University

# University Services Feedback (USF) eForm Transition Project

A User Guide for Service Leads

Last updated 15 April 2025

The Australian National University Canberra ACT 2600 Australia www.anu.edu.au

TEQSA Provider ID: PRV12002 (Australian University) CRICOS Provider Code: 00120C

# Contents

| Introduction                         | 3  |
|--------------------------------------|----|
| Audience                             | 3  |
| Glossary                             | 3  |
| Overview                             | 4  |
| How to access the USF Portal         | 5  |
| General Features                     | 6  |
| Customising Feedback Queue           | 7  |
| Edit Columns                         | 8  |
| Saving and sharing a customised view | 11 |
| Reviewing Feedback as Service Lead   | 12 |
| Feedback Page                        | 12 |
| General                              | 13 |
| Assign and Closure                   | 14 |
| Attachments                          | 17 |
| Feedback Timeline                    | 19 |
| Submitting a Feedback Resolution     | 21 |
| Submitting the form                  | 22 |
| Summary of Automatic Emails          | 23 |

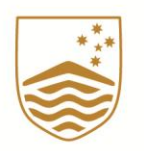

### Australian National University

# Introduction

University Services Feedback (USF) is a streamlined process to encourage feedback on any service at ANU through a quick and easy form. As part of the Smart IQ eForm transition project and following the University Feedback Service Feeback <u>policy</u> and <u>procedure</u>, the current USF eForm has been replaced by the new USF portal.

For general information about University Services Feedback, please see the website.

# Audience

The Planning and Service Performance Division is responsible for delivering reporting for the Chief Operating Officer to facilitate monitoring of feedback received and the responsiveness of Service Leads. PSP monitor, review and respond to all feedback submissions received through USF portal.

The Service Lead is responsible for processing USF submissions and responding in accordance with the University Service Feedback <u>policy</u>, or identifying the submissions received that do not meet the definition of 'feedback' under the University Services Feedback policy and directing them to the appropriate channel.

# Glossary

| Terms                             | Definition                                                                                                    |
|-----------------------------------|----------------------------------------------------------------------------------------------------|
| Contributor                       | Member of the University community who submits feedback.                                                                                                    |
| Service Lead (SL)                 | Division Director (or delegate) who is responsible for reviewing, redirecting, or responding to the feedback received                                                |
| Service Lead<br>Division, Service | The business domain for which the feedback is received                                                                                                    |
| Respondent                        | Staff member who is tasked with communicating with<br>Contributor and (or) resolving a feedback request. The service<br>lead can elect to be the feedback respondent |
| Feedback type                     | A piece of feedback can be a compliment, feedback, or an idea for improvement                                                                                        |

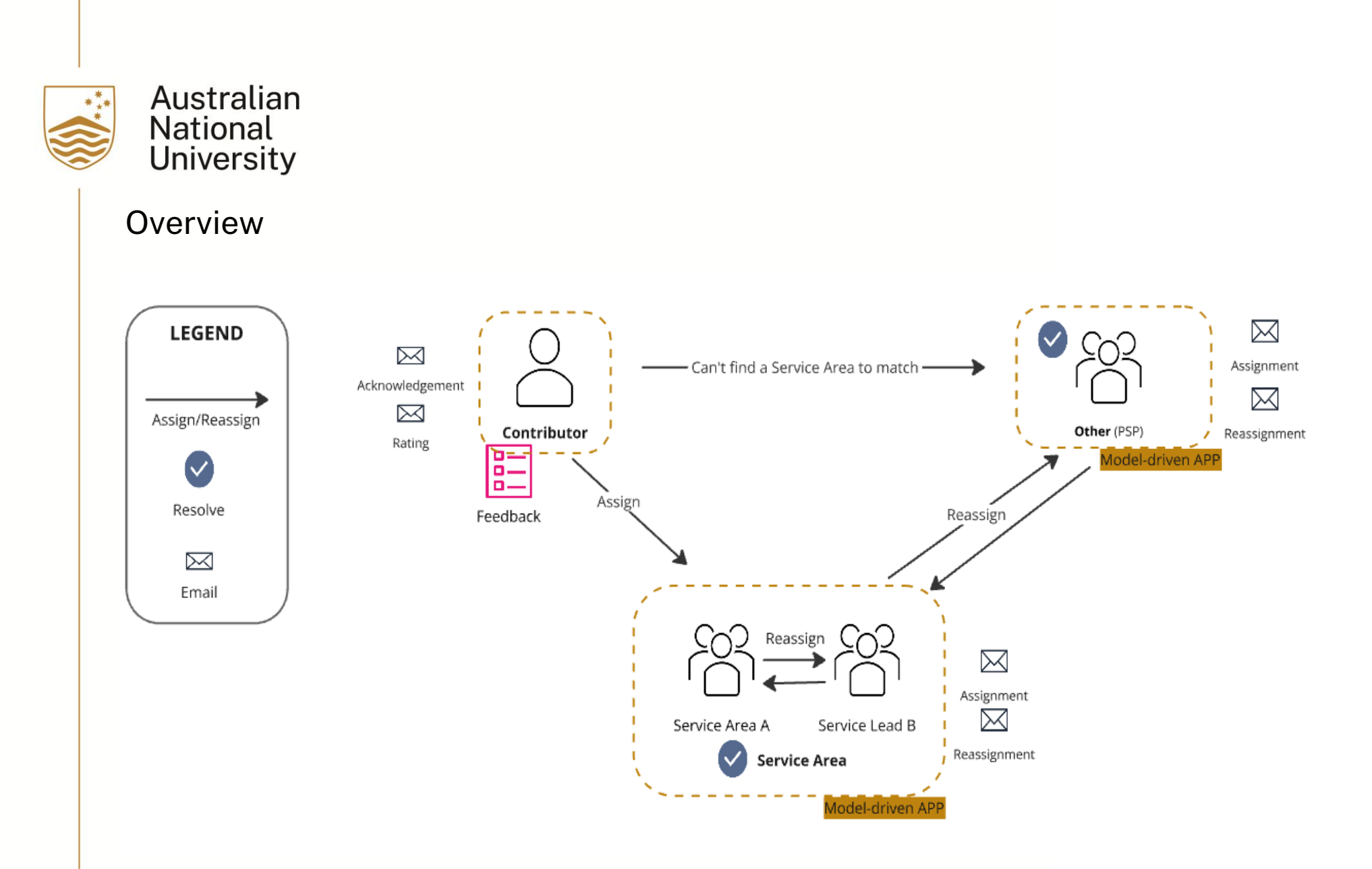

### How to access the USF Portal

Navigate to the USF Power App portal by following the direct link in the notification email or by clicking this link: <u>Power Apps(Model Driven App)</u>. If you are unable to access that link, please <u>submit a service ticket</u> for solution platform "Power Apps" and request "Please [full staff names & UIDs] to the service lead and delegate list for [service area name]".

Please note that access to the platform for service leads and their delegates is provisioned to individual staff accounts, not the functional emails, although the functional emails receive the notification.

The Power Apps link is accessible in the notification email sent to service leads.

| or action : Compliment feedback for yo | ur Corporate Governance and Risk – Feedback reference : USF-001056<br>③ 5 Reply 《5 Reply All → Forward 11 ····<br>Fri 19/07/2024 12:00 PM |
|----------------------------------------|----------------------------------------------------------------------------------------------------|
|                                        | National<br>University                                                                                                    |
|                                        | This is an automatically generated email. Please do not reply.                                                                            |
|                                        |                                                                                                    |
|                                        | Your service area has received University Service Feedback. Assignment to a respondent is<br>required <b>within 3 business days</b> .     |
| _                                      | Please use the link below to view details of the request.                                                                                 |
|                                        | Application Link                                                                                                    |
|                                        | Submission details :                                                                                                    |
|                                        | Submission date : 19-07-2024                                                                                                    |
|                                        | Feedback type : Compliment                                                                                                    |
|                                        | Contact email                                                                                                    |
|                                        | Service : Corporate Governance and Risk                                                                                                   |
|                                        | Service category : Procurement, Purchasing and Credit Cards                                                                               |
|                                        | Feedback :<br>Testing on Friday                                                                                                    |
|                                        | Service rating :                                                                                                    |
|                                        | 2                                                                                                    |

### **General Features**

Key elements on the first page in USF review/decision portal in PowerApps:

#### A. Menu

- Feedback (for Service Lead review)
- Service Feedback Surveys
- o USF Dashboard
- B. Column name with drop-down arrow (C)
  - The column Items and their order can be personalised by navigating the *Edit column*(D)
- c. A drop-down filtration box for each column
  - o Click Filter by or Clear filter to manage your preferred application list

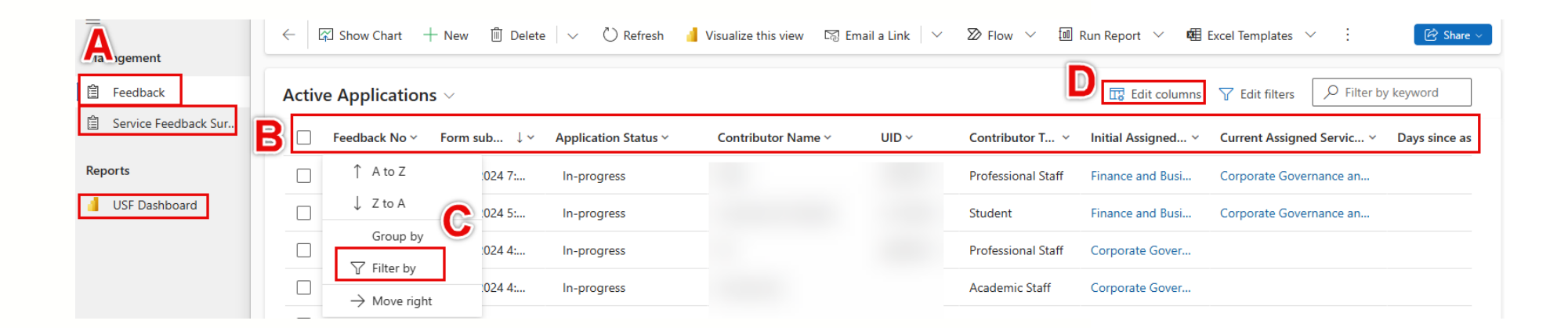

# **Customising Feedback Queue**

The queue can be easily customised to assist with your workflow, all columns can be filtered, moved, removed or added by following the below example steps.

| =                    | C Show Chart + New Delete V C Refresh d Visualize this view S Email a Link | V 🔊 Flow V 🗐 Run Report V 🖷 Excel Templates V 🕼 Export to Excel V :                            |
|----------------------|----------------------------------------------------------------------------|------------------------------------------------------------------------------------------------|
| Management           | Active Applications $\sim$                                                 | Image: Edit columns                                                                            |
| Service Feedback Sur | ☐ Feedback No × Form sub ↓ × Application Sta × Contributor Name × UID ×    | Contributor Ty × Service × New Assigned Service L × Days since assignm × Days since submissi × |
| Reports              | USF-001055 18/07/2024 7:2 In-progress                                      | Professional Staff Finance and Busin Corporate Governance and 0 minutes                        |
| USF Dashboard        | USF-001052 18/07/2024 5:2 In-progress                                      | Student Finance and Busin Corporate Governance and 0 minutes                                   |
|                      | USF-001051 18/07/2024 4:5 In-progress                                      | Professional Staff Corporate Govern 0 minutes                                                  |
|                      | USF-001049 18/07/2024 4:2 In-progress                                      | Academic Staff Corporate Govern 0 minutes                                                      |
|                      | USF-001048 18/07/2024 4:2 In-progress                                      | Academic Staff Finance and Busin Other ( I cannot find an op 0 minutes                         |
|                      | USF-001046 18/07/2024 3:5 In-progress                                      | Student Facilities & Services 0 minutes                                                        |

#### Edit Columns

- After clicking *Edit Column*, there will be a list popping up on the right of the screen.
- Clicking Add column If you want to check and select more Items for your column list.
- Clicking Reset to default when you do not need the added column Item.

| Feedback Status     | Tracker |                |                | D Search          |                       |                    |                    |                       | SA                    | NDROX 🛛                | Edit columns: Services           | Add columns                                                    |
|---------------------|---------|----------------|----------------|-------------------|-----------------------|--------------------|--------------------|-----------------------|-----------------------|------------------------|----------------------------------|----------------------------------------------------------------|
| gement              |         | 🕄 Show Chart 🚽 | 🕂 New 📋 Delete | ∨ 🖒 Refresh       | 🤞 Visualize this view | 🖾 Email a Link 🛛 🗸 | ≫ Flow ∨ d         | 🔟 Run Report 🗸        | 🖷 Excel Templates 🗠   | Export to Excel        | + Add columns 2 Reset to default | Services Feedback Related                                      |
| eedback             | Activ   | e Application  | is $\vee$      |                   |                       |                    |                    |                       |                       | 😨 Edit columns 🛛 🍸 Edi | E Feedback No                    | Additional Description                                         |
| ervice Feedback Sur |         | Feedback No ~  | Form sub ↓ ~   | Application Sta ~ | Contributor Name ~    | UID ~              | Contributor Ty ~   | Service ~             | New Assigned Servio   | ce L                   | Form submitted                   | Are you the new assigned Service                               |
| ts                  |         | USF-001055     | 18/07/2024 7:2 | In-progress       |                       |                    | Professional Staff | Finance and Busin     | Corporate Governand   | ce and                 | Application Status               | <ul> <li>Assigned date</li> <li>Attachment 1</li> </ul>        |
| 5F Dashboard        |         | USF-001052     | 18/07/2024 5:2 | In-progress       |                       |                    | Student            | Finance and Busin     | Corporate Governand   | ce and                 | Contributor Name                 | ⑦ Attachment 2                                                 |
|                     |         | USF-001051     | 18/07/2024 4:5 | In-progress       |                       |                    | Professional Staff | Corporate Govern      |                       |                        | M UID                            | <ul> <li>(?) Attachment 3</li> <li>(?) Attachment 4</li> </ul> |
|                     |         | USF-001049     | 18/07/2024 4:2 | In-progress       |                       |                    | Academic Staff     | Corporate Govern      |                       |                        | Contributor Type                 | ⑦ Attachment 5                                                 |
|                     |         | USF-001048     | 18/07/2024 4:2 | In-progress       |                       |                    | Academic Staff     | Finance and Busin     | Other ( I cannot find | an op                  | EE Service                       | Changed Assignment Comments                                    |
|                     |         | USF-001046     | 18/07/2024 3:5 | In-progress       |                       |                    | Student            | Facilities & Services |                       |                        | EE New Assigned Service Lead     | 🔤 Contributor Area                                             |
|                     |         |                |                |                   |                       |                    |                    |                       |                       |                        | Days since assignment            | E Created By                                                   |
|                     |         |                |                |                   |                       |                    |                    |                       |                       |                        | Days since submission            | 器 Created On                                                   |
|                     |         |                |                |                   |                       |                    |                    |                       |                       |                        |                                  | E Currently assigned to                                        |
|                     |         |                |                |                   |                       |                    |                    |                       |                       |                        |                                  | Days to assign     Empil Address                               |
|                     |         |                |                |                   |                       |                    |                    |                       |                       |                        |                                  | Enal Address                                                   |
|                     |         |                |                |                   |                       |                    |                    |                       |                       |                        |                                  | Feedback Status                                                |
|                     |         |                |                |                   |                       |                    |                    |                       |                       |                        |                                  | 🔤 Feedback Type                                                |
|                     |         |                |                |                   |                       |                    |                    |                       |                       |                        |                                  | Help text to Save application                                  |
|                     |         |                |                |                   |                       |                    |                    |                       |                       |                        |                                  | Initial Service Rating                                         |
|                     |         |                |                |                   |                       |                    |                    |                       |                       |                        |                                  | Modified By                                                    |
|                     |         |                |                |                   |                       |                    |                    |                       |                       |                        |                                  | 🔢 Modified By (Delegate)                                       |
|                     |         |                |                |                   |                       |                    |                    |                       |                       |                        |                                  | 园 Modified On                                                  |

#### $\circ \quad \text{Add columns}$

• Select the Items you want from this new list, and they will be added into the existing list. Close It otherwise.

• For the column items, you can drag them up and down to place them in the column order you prefer.

Please remember to click *Apply* every time when you attempt to make any changes and click *Cancel* otherwise.

| III 🥳   Feedback Status Tracker |                        |               | P Search       |                       |                    |            |                       | Edit columns: Services $	imes$ |                       |                                              |
|---------------------------------|------------------------|---------------|----------------|-----------------------|--------------------|------------|-----------------------|--------------------------------|-----------------------|----------------------------------------------|
| ≡<br>Management                 | ← 🖾 Show Chart + New   | 🗓 Delete 🗸 🗸  | 🖔 Refresh 🔞    | Visualize this view 🛛 | 킹 Email a Link 🛛 🗸 | ≫ Flow ∨ Į | 🛙 Run Report \vee 🖷 E | xcel Templates \vee 🛛 🕻        | 🛚 Export to Excel 🛛 🗸 | Feedback<br>+ Add columns 🤣 Reset to default |
| 🗎 Feedback                      | Active Applications* ~ |               |                |                       |                    |            |                       | <b>E</b> 2                     | Edit columns 🛛 🍸 Edi  | □ Status                                     |
| Service Feedback Sur            | Days since assignm ~   | Feedback No ~ | Form sub ↓ ~   | Application Sta ~     | Contributor Name ~ | UID ~      | Contributor Ty ~      | Service ~                      | New Assigned Serv     | Feedback No                                  |
| Reports                         |                        | USF-001055    | 18/07/2024 7:2 | In-progress           |                    |            | Professional Staff    | Finance and Busin              | Corporate Governar    | B Form submitted                             |
| USF Dashboard                   |                        | USF-001052    | 18/07/2024 5:2 | In-progress           |                    |            | Student               | Finance and Busin              | Corporate Governar    | Application Status                           |
|                                 |                        | USF-001051    | 18/07/2024 4:5 | In-progress           |                    |            | Professional Staff    | Corporate Govern               |                       | 🔤 Contributor Name                           |
|                                 |                        | USF-001049    | 18/07/2024 4:2 | In-progress           |                    |            | Academic Staff        | Corporate Govern               |                       | Ax UID                                       |
|                                 |                        | USF-001048    | 18/07/2024 4:2 | In-progress           |                    |            | Academic Staff        | Finance and Busin              | Other ( I cannot find | 🔤 Contributor Type                           |
|                                 |                        | USF-001046    | 18/07/2024 3:5 | In-progress           |                    |            | Student               | Facilities & Services          |                       | E Service                                    |
|                                 |                        |               |                |                       |                    |            |                       |                                |                       | New Assigned Service Lead                    |
|                                 |                        |               |                |                       |                    |            |                       |                                |                       | Days since assignment                        |
|                                 |                        |               |                |                       |                    |            |                       |                                |                       | Days since submission                        |
|                                 |                        |               |                |                       |                    |            |                       |                                |                       |                                              |
|                                 |                        |               |                |                       |                    |            |                       |                                |                       |                                              |
|                                 | Rows: 6                |               |                |                       |                    |            |                       |                                |                       | Apply Cancel                                 |

#### Default setting

| Active Applications $\lor$ Edit columns $\bigtriangledown$ Edit filters |             |                |                                   |            |                    |                       |                                               | ✓ Filter by keyword   |
|-------------------------------------------------------------------------|-------------|----------------|-----------------------------------|------------|--------------------|-----------------------|-----------------------------------------------|-----------------------|
|                                                                         | Feedback No | Form sub ↓ ~   | Application Sta 🗸 Contributor Nan | ne ~ UID ~ | Contributor Ty ~   | Service ~             | New Assigned Service L Y Days since assignm Y | Days since submissi ~ |
|                                                                         | USF-001055  | 18/07/2024 7:2 | In-progress                       |            | Professional Staff | Finance and Busin     | Corporate Governance and                      | 0 minutes             |
|                                                                         | USF-001052  | 18/07/2024 5:2 | In-progress                       |            | Student            | Finance and Busin     | Corporate Governance and                      | 0 minutes             |
|                                                                         | USF-001051  | 18/07/2024 4:5 | In-progress                       |            | Professional Staff | Corporate Govern      |                                               | 0 minutes             |
|                                                                         | USF-001049  | 18/07/2024 4:2 | In-progress                       |            | Academic Staff     | Corporate Govern      |                                               | 0 minutes             |
|                                                                         | USF-001048  | 18/07/2024 4:2 | In-progress                       |            | Academic Staff     | Finance and Busin     | Other ( I cannot find an op                   | 0 minutes             |
|                                                                         | USF-001046  | 18/07/2024 3:5 | In-progress                       |            | Student            | Facilities & Services |                                               | 0 minutes             |

#### After adding Status and moving it to the first column

| Active | e Applicatio | ons* ~        |                            |                   |                    |       |                    |                     | 🔣 Edit columns 🛛 🏹 Edit filte                     | P Filter by keyw    | <i>i</i> ord |
|--------|--------------|---------------|----------------------------|-------------------|--------------------|-------|--------------------|---------------------|---------------------------------------------------|---------------------|--------------|
|        | Status ~     | Feedback No ~ | Form sub $\downarrow \lor$ | Application Sta ~ | Contributor Name ~ | UID ~ | Contributor T ~    | Service ~           | New Assigned Service L ${\scriptstyle\checkmark}$ | Days since assign 👻 | Days si      |
|        | Active       | USF-001055    | 18/07/2024 7:              | In-progress       |                    |       | Professional Staff | Finance and Busi    | Corporate Governance an                           |                     | 1 day        |
|        | Active       | USF-001052    | 18/07/2024 5:              | In-progress       |                    |       | Student            | Finance and Busi    | Corporate Governance an                           |                     | 1 day        |
|        | Active       | USF-001051    | 18/07/2024 4:              | In-progress       |                    |       | Professional Staff | Corporate Gover     |                                                   |                     | 1 day        |
|        | Active       | USF-001049    | 18/07/2024 4:              | In-progress       |                    |       | Academic Staff     | Corporate Gover     |                                                   |                     | 1 day        |
|        | Active       | USF-001048    | 18/07/2024 4:              | In-progress       |                    |       | Academic Staff     | Finance and Busi    | Other ( I cannot find an o                        |                     | 1 day        |
|        | Active       | USF-001046    | 18/07/2024 3:              | In-progress       |                    |       | Student            | Facilities & Servic |                                                   |                     | 1 day        |

#### Saving and sharing a customised view

Once you have completed setting up a customized view, this can be saved for future use by selecting the queue name dropdown.

|                        |            |               | Manage and share views: Services Feedback                                                                              | ×     |
|------------------------|------------|---------------|----------------------------------------------------------------------------------------------------|-------|
|                        |            |               | Share views with your organization and manage your view list by hid<br>renaming, and deleting views. <u>Learn more</u> | ling, |
| Active Applications    | s* ~       |               | √ Filter views                                                                                                    |       |
|                        |            |               | Sort by                                                                                                    |       |
| ✓ Search views         |            | Form sub ↓    | Personal before system, A to Z $\qquad \lor$                                                                           |       |
|                        |            |               | Test 🙎                                                                                                    |       |
| ✓ Active Applications* | Default    | 18/07/2024 7: | Active Applications                                                                                                    |       |
| Closed Applications    |            |               | Closed Applications 🗵 Set as default view                                                                              | '     |
| closed Applications    |            | 18/07/2024 5: | Share                                                                                                    |       |
| 🕏 Save as new view     |            | 19/07/2024 4. | A, Assign                                                                                                    |       |
|                        |            | 16/07/2024 4: | i Delete                                                                                                    |       |
| Active                 | USE-001049 | 18/07/2024 4: | Deactivate                                                                                                    |       |
| Active                 | USF-001048 | 18/07/2024 4: |                                                                                                    |       |
| Active                 | USF-001046 | 18/07/2024 3: | Apply Ct                                                                                                    | lose  |

Saved views can also be shared with other team members by using the 'Manage and share' function found on the same dropdown.

# **Reviewing Feedback as Service Lead**

#### Feedback Page

Please find the pending feedback item for your area from *Feedback – Current Assigned Service Area – Initial Assigned Service Area (if current blank)*, then click on the *Feedback No.* to proceed with your review.

You can also use the filter function on the specific column drop-down list introduced above to shortlist review items.

| Ad | tive | e Applications | $\sim$                         |                      |                    |       |                    |                       | 😨 Edit columns 🛛 🍸 Edit filters | ✓ Filter by key   |
|----|------|----------------|--------------------------------|----------------------|--------------------|-------|--------------------|-----------------------|---------------------------------|-------------------|
| (  |      | Feedback No ~  | Form submitt $\downarrow \lor$ | Application Status ~ | Contributor Name ~ | UID ~ | Contributor Type ~ | Initial Assigned Se 🗸 | Current Assigned Service Area ~ | Days since assign |
| (  |      | USF-001055     | 18/07/2024 7:22                | In-progress          |                    |       | Professional Staff | Finance and Busines   | Corporate Governance and Risk   |                   |
| (  |      | USF-001052     | 18/07/2024 5:26                | In-progress          |                    |       | Student            | Finance and Busines   | Corporate Governance and Risk   |                   |
| (  |      | USF-001051     | 18/07/2024 4:51                | In-progress          |                    |       | Professional Staff | Corporate Governan    |                                 |                   |
| (  |      | USF-001049     | 18/07/2024 4:27                | In-progress          |                    |       | Academic Staff     | Corporate Governan    |                                 |                   |
| (  |      | USF-001048     | 18/07/2024 4:26                | In-progress          |                    |       | Academic Staff     | Finance and Busines   | Other ( I cannot find an option |                   |
| (  |      | USF-001046     | 18/07/2024 3:56                | In-progress          |                    |       | Student            | Facilities & Services |                                 |                   |

#### General

| USF-001055 - Saver<br>Services Feedback | USF-001055 - Saved<br>Services Feedback  |                              |                    |  |  |  |  |  |  |
|-----------------------------------------|------------------------------------------|------------------------------|--------------------|--|--|--|--|--|--|
| General Assign and                      | Closure Attachments Feedback Timeline    |                              |                    |  |  |  |  |  |  |
| FEEDBACK SUBMISSION                     | 5                                        |                              |                    |  |  |  |  |  |  |
| Feedback No                             | * 🗅 USF-001055                           | Contributor Name             | ۵                  |  |  |  |  |  |  |
| Feedback No                             | * 🗅 USF-001055                           | Contributor Email<br>Address | ۵                  |  |  |  |  |  |  |
| Feedback Type                           | Compliment                               | Contributor UID              | ۵                  |  |  |  |  |  |  |
| Initial Assigned Service<br>Area        | Finance and Business Services            |                              |                    |  |  |  |  |  |  |
| Service Category                        | Procurement, Purchasing and Credit Cards | Contributor Type             | Professional Staff |  |  |  |  |  |  |
| Feedback Type                           | Ĉ Compliment                             |                              |                    |  |  |  |  |  |  |
| Initial Service Rating                  | ô 1                                      |                              |                    |  |  |  |  |  |  |
| Service experience or<br>suggestion     | C Testing the Workflow                   |                              |                    |  |  |  |  |  |  |

#### Feedback Submissions

This section describes the general details about the feedback item, including the contributor details, contributor type and their service experience.

• The 'Service experience or suggestion' will contain the free-text response from the contributor

#### Assign and Closure

This tab will contain the action functions for assigning and resolving a feedback item.

#### Reassignment

The reassignment section allows you to reassign the feedback item to the correct service area if it has not been properly attributed.

- You are shown the initial assigned service area
- You can choose whether to reassign the feedback to another service lead
  - If the feedback has already been reassigned this will already be marked as 'Yes'
- You can select a new service area using an autocomplete to change the 'Current assigned service area'
  - If the feedback has already been reassigned, this will already be populated. If it needs further reassignment, remove the populated service area and enter a new one
- You must leave comments if reassigning the form
  - If the feedback has already been reassigned this will be populated with the previous service lead's comments
- If you are reassigning the form, you must press **Save** to submit the reassignment (see the 'Submitting the form' section for more details).
- If you intend to look up the Service Area from the Service Area list, you can click the search button on the right.

| USF-001098 - Saved<br>Services Feedback                                           | Modified By |
|-----------------------------------------------------------------------------------|-------------|
| Application Information Assign and Closure Attachments Feedback Timeline          |             |
| Reassignment                                                                      |             |
| Initial Assigned Service 🗅 🔞 <u>Corporate Governance and Risk</u>                 |             |
| Initial Assigned Service Delegations<br>Area Category                             |             |
| Reassign feedback to Yes<br>another Service Lead?                                 |             |
| Current Assigned Service * 🗵 Other ( I cannot find an option to match.) × Area    | ٩           |
| Comments Suraj reassingning to the UP team. 3:19 PM<br>Shirley reassigning to AMY |             |

#### The Australian National University

TEQSA Provider ID: PRV12002 (Australian University) | CRICOS Provider Code: 00120C

#### **Application Status Details**

This section allows you to respond to the feedback item with the resolution details. See the "Submitting a Feedback Resolution" section of this guide for more details.

If you have been correctly assigned the feedback item, you must confirm that you are the correct service lead in order to update the application status and complete the resolution

| Application Status Details                |     |
|-------------------------------------------|-----|
| Are you the new assigned<br>Service Lead? | Yes |
| Application Status                        |     |
| Resolution Description                    |     |
|                                           |     |

#### **Application Status options:**

- In Progress means it has been received and is awaiting action
- Consulting In Progress means the Service Lead has accepted responsibility for the feedback item and is taking action -
- Completed means a resolution has been reached, and no further action is required

#### **Resolution Details**

This section allows you to attach respondent information to the form to be copied on the outcome information.

| If the submission is out of scope, you must provide a reason from the dropdown list. See the "Submitting a Feedback | Enter Respondent's Name |  |
|----------------------------------------------------------------------------------------------------|-------------------------|--|
| Resolution" section of this guide for more details. Otherwise, please select 'No' to proceed.                       | Enter Respondant's UID  |  |
|                                                                                                    | Submission Out of Scope |  |

**Resolution Details** 

#### Useful Links

This section will automatically populate with useful links based on the responses given in the rest of the form.

• This section may be blank or hidden depending on the responses given in the form.

Useful Links

This relates to academic progress and/or is to be dealt with under relevant Academic progress.

This feedback has not been made in good faith; is vexatious or malicious <u>Harmful Behaviours Disclosure Response and Support</u> <u>Australian National University (anu.edu.au)</u>

This is a matter to be dealt with under the <u>Student Complaint Resolution Policy</u>.

This is a matter to be dealt with under the <u>Staff grievance</u> or <u>Unsatisfactory Performance and Misconduct Policy</u>.

#### Attachments

All uploaded attachments can be downloaded from this tab.

- To download a document, click on the document title and then the file name on the subsequent page.
- The New USF form attachment function for Service Lead and UP team is still under development.

| USF-001055 - Saved<br>Services Feedback                                                         | Modified By             |
|-------------------------------------------------------------------------------------------------|-------------------------|
| General Assign and Closure Attachments Feedback Timeline                                        |                         |
|                                                                                                 | + New USF Form Attach : |
| ☐ File Name ↑ Y                                                                                 |                         |
| ALL process map_anonymous 4.png                                                                 |                         |
| FOC Data Values anonymous 5.docx                                                                |                         |
|                                                                                                 |                         |
| Rows: 2<br>ALL process map_anony mous 4.png - Saved<br>USF Form Attachment<br>General Related ~ |                         |
| File Name * ALL process map_anonymous 4.png                                                     |                         |
| Please enter file name                                                                          |                         |
| Attachment Content ALL process map_anonymous 4.png                                              |                         |
| Services Feedback 🖾 USF-001055                                                                  |                         |

TEQSA Provider ID: PRV12002 (Australian University) | CRICOS Provider Code: 00120C

#### Uploading a new document

Clicking to upload a New USF Form Attachment will open the document page

- You must first give the document a title and press save
- You can then upload the document and save.

| ← 🗗 🔚 Save             | T Save & Close $+$ New $ otin S$ Flow $ earrow$                                                   | $\leftarrow$ 🖾 🖬 Save & Close $+$ New $\Sigma$ Flow $\checkmark$                                    |  |  |  |  |
|------------------------|---------------------------------------------------------------------------------------------------|----------------------------------------------------------------------------------------------------|--|--|--|--|
| New USF Form A         | attachment                                                                                        | New USF Form Attachment                                                                             |  |  |  |  |
| General                |                                                                                                   | General                                                                                             |  |  |  |  |
|                        |                                                                                                   |                                                                                                    |  |  |  |  |
| File Name              | * 🗠                                                                                               | File Name * 🗄                                                                                       |  |  |  |  |
| Please enter file name | ੰ To add a new file, please enter a file name and click 'save' button.                            | Please enter file name 🕘 Choose file No file chosen                                                 |  |  |  |  |
| Attachment Content     | $\hat{\mathbb{C}}$ This record hasn't been created yet. To enable file upload, create this record | Attachment Content 🕀 This record hasn't been created yet. To enable file upload, create this record |  |  |  |  |
| Services Feedback      |                                                                                                   | Services Feedback 🖒 🖾 USF-001055                                                                    |  |  |  |  |

#### Feedback Timeline

This tab displays a timeline of feedback notes that have been left on the record and allows you to create new feedback notes. This can also be used to easily upload documents to store on the record or share with other service area staff members.

| USF-00<br>Services I | <b>01055</b> - Saved<br>Feedback |             |                                       | N | 1odifie: | d By               |       | $\sim$ |
|----------------------|----------------------------------|-------------|---------------------------------------|---|----------|--------------------|-------|--------|
| General              | Assign and Closure               | Attachments | Feedback Timeline                     |   |          |                    |       |        |
| Timeline             |                                  |             |                                       | + |          | $\bigtriangledown$ | ī≣    | :      |
| ,                    | ch timeline                      |             |                                       |   |          |                    |       |        |
| 🖉 Ente               | r a note                         |             |                                       |   |          |                    |       | Û      |
| ✓ Recer              | nt                               |             |                                       |   |          |                    |       |        |
| RH N                 | Modified on: 1:53 AM             |             |                                       |   |          |                    |       |        |
| 1                    | Note modified by <sup>𝔅</sup>    |             | · · · · · · · · · · · · · · · · · · · |   | Ø        | D                  | \$∕ T | Ì      |
| T<br>T               | est title<br>est body text       | <b>*</b>    | Previous feedback notes               |   |          |                    |       |        |
|                      | I Test Lorem Ipsum.txt           |             |                                       |   |          |                    |       |        |
| ١                    | /iew more                        |             |                                       |   |          |                    |       | $\sim$ |

#### Creating a feedback note

Clicking on the 'Enter a note' field will allow you to create a new feedback note.

- You must enter a title for the note
- You can optionally provide body text for the note
- You can optionally upload any document(s) of 10MB or less
- You must save the note by pressing 'Add note'

| Timeline                   |        |                           |             |              |                                                                                                    | + □ ⊽ ፲≣ :        |
|----------------------------|--------|---------------------------|-------------|--------------|----------------------------------------------------------------------------------------------------|-------------------|
| ${\cal P}$ Search timeline |        |                           |             |              |                                                                                                    |                   |
| Create a note              |        |                           |             |              |                                                                                                    |                   |
| Title                      |        |                           |             |              |                                                                                                    |                   |
| り ~ 🗟 Segoe UI             | ~ 11 ~ | <b>B</b> I ⊻ <del>S</del> | · ∀ ~ ≜ ~ / | ∧⊗ ≔ i≡ ⊂ ∍= | $\stackrel{\longrightarrow}{=}$ $\stackrel{\wedge}{\longrightarrow}$ $\stackrel{\leftarrow}{\longleftarrow}$ 99 $\times_2$ $\times^2$ | **                |
| Enter text                 |        |                           |             |              |                                                                                                    |                   |
|                            |        |                           |             |              |                                                                                                    |                   |
|                            |        |                           |             |              |                                                                                                    |                   |
|                            |        |                           |             |              |                                                                                                    |                   |
|                            |        |                           |             |              |                                                                                                    |                   |
| U                          |        |                           |             |              |                                                                                                    | Add fible Calicel |

## Submitting a Feedback Resolution

To submit a feedback resolution after reviewing and updating all tabs of the feedback item, you must navigate to the **Assign and Closure** tab and the **Application Status Details** block.

Please ensure that you are the correctly assigned Service Area before proceeding with submitting a resolution.

- 1. You must nominate whether you are the correctly assigned Service Lead
- 2. You must provide a description of the resolution for this feedback item, this will be provided to the contributor
- 3. You may include the name and UID of the feedback respondent in order to be copied on the outcome details and provide contact details to the contributor
- 4. You must respond to whether the submission is out of scope. If not, you must choose the "No" option.

**Note:** Useful links may populate to provide information based on your selection in this field.

| Application status Details                |                              |                                             |                    |
|-------------------------------------------|------------------------------|---------------------------------------------|--------------------|
| Are you the new assigned<br>Service Lead? | Yes                          | 1                                           |                    |
| Application Status                        | In-progress                  |                                             |                    |
| Resolution Description                    |                              | 2                                           |                    |
| Resolution Details                        |                              |                                             |                    |
| Enter Respondent's Name                   |                              | •                                           |                    |
| Enter Respondant's UID                    |                              | 3                                           |                    |
| Submission Out of Scope                   |                              | 4                                           |                    |
|                                           | ×                            |                                             |                    |
|                                           | No                           |                                             |                    |
| Resolution Details                        | Service requ                 | est                                         |                    |
| Enter Respondent's Name                   | Student com<br>Academic pr   | plaint<br>ogress                            |                    |
| Enter Respondant's UID                    | Staff grievan<br>Work health | ce or unsatisfactory performa<br>and safety | nce and misconduct |
| Submission Out of Scone                   |                              |                                             |                    |

#### Submitting the form

Click Save or Save & Close to the form.

Please note that this **Save** and **Save & Close** button will submit the resolution details or reassignment rather than saving the changes only.

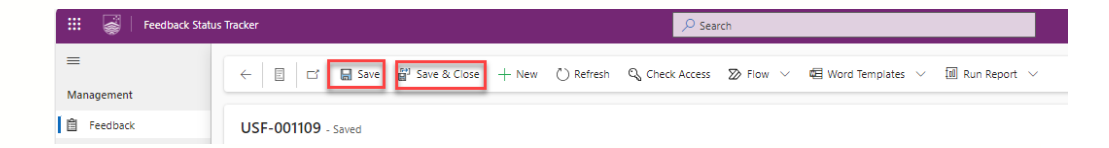

# Summary of Automatic Emails

At various stages, the USF portal will send you automatic notification emails to inform you of a feedback item's status and alert when action is needed.

All email notifications will originate from the USF notifications inbox on behalf of the University Performance team, please do not reply directly to this inbox.

| Email Content              | Who will receive this email                                                                                                    | When you will receive this email                                                                                        |  |  |
|----------------------------|----------------------------------------------------------------------------------------------------|----------------------------------------------------------------------------------------------------|--|--|
| Notification of Submission | Contributor (if contact provided), Service<br>Area, or Planning and Performance Team<br>(select 'Other' in the APP if no Service Area<br>is assigned) | When contributor submits a feedback item                                                                                |  |  |
| Notice of Reassignment     | Service Area or Planning and Performance<br>Team (select 'Other' in the APP if no Service<br>Area is assigned)                                        | When Service Area or Planning and<br>Performance Team ('Other' in the APP)<br>reassigns a feedback item                 |  |  |
| Outcome and Rating         | Contributor (if contact provided)                                                                                                    | When Service Area or Planning and<br>Performance Team ('Other' in the APP)<br>completes a resolution on a feedback item |  |  |